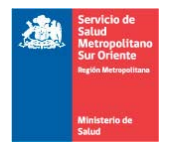

# Solicitud y Gestión de Móviles (SOLMOV)

SOLMOV nos brinda sus servicios para ayudar a solicitar móviles a los funcionarios del Servicio de Salud Metropolitano Sur Oriente de una forma más expedita y ordenada, canalizando la información en un solo administrador que asignará dicha solicitud a un conductor.

Su fin es tener un respaldo de los recursos consumidos (móviles) de este Servicio, logrando así una mejor gestión.

#### Definiciones de perfiles:

Administrador: El Administrador tiene todas las facultades sobre la aplicación, ya sea para solicitar, asignar, reasignar, cancelar, rechazar y finalizar una solicitud. Además puede obtener reportes de los móviles y sus rutas filtradas por fechas.

**Solicitante:** El Solicitante es el usuario que, valga la redundancia, solicita un móvil. Tiene facultades de solicitar móviles y de ver sus solicitudes y cancelarlas.

**Conductor:** El Conductor es quien maneja los móviles que le son asignados por el Administrador sobre una solicitud. Tiene facultades de ver las solicitudes que le fueron asignadas y de finalizarlas al terminar el traslado.

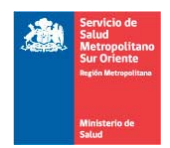

### Pasos según perfil de cada Usuario

1.- Acceso a la aplicación. Cada usuario debe tener un nombre de usuario y una password para poder entrar al sistema. Por lo general, la password son los primeros cuatro dígitos del Rut del usuario. Abajo se muestra la pantalla de ingreso a la aplicación:

|          | Servicio de<br>Salud<br>Metropolitano                         |                           |                                                                                                    | <u>Home   SSMSO   Contacto</u>                                                                      |
|----------|---------------------------------------------------------------|---------------------------|----------------------------------------------------------------------------------------------------|----------------------------------------------------------------------------------------------------|
|          | Sur Oriente<br>Región Metropolitana<br>Ministerio de<br>Salud | SOLICI                    | FUD Y GESTION<br>E MOVILES                                                                                                    | REDPUBLICA<br>SALUD SUR ORIEN                                                                       |
| LOGI     | IN                                                            |                           | Bienvenido                                                                                                    |                                                                                                    |
| Usuario: |                                                               |                           | Gracias por utilizar el sister<br><b>Móviles (Solmov)</b> , el cua<br>forma más dinámica los rec<br>de Salud Metropolitano Sur | na de <b>Solicitudes de</b><br>le permitirá solicitar en<br>cursos móviles del Servicio<br>Oriente. |
|          | <u>camb</u>                                                   | i <u>ar su contraseña</u> |                                                                                                    |                                                                                                    |

<u>Home | SSMSO | Contacto</u> Créditos © 2011 [Servicio de Salud Metropolitano Sur Oriente] Departamento de Informática

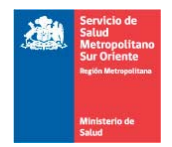

### Perfil Solicitante

2.- Para el perfil de Solicitante, la pantalla contiene el menú izquierdo para realizar la solicitud en "Solicitudes" y en "Consultas" puede cancelar dicha solicitud o solicitudes. Además, en la imagen se muestra el nombre del usuario solicitante:

| Mozilla Firefox                                            |                                   |                |                  |                  |                                    |       |
|------------------------------------------------------------|-----------------------------------|----------------|------------------|------------------|------------------------------------|-------|
| <u>A</u> rchivo <u>E</u> ditar <u>V</u> er Hi <u>s</u> tor | ial <u>M</u> arcadores Herramienț | as Ayuda       |                  |                  |                                    |       |
| http://localhost:1722SOLM                                  | OV/Solicitud.aspx +               |                |                  |                  |                                    | -     |
| 🗲 🔶 📄 http://loca                                          | host:1722/WEBSOLMOV/              | Golicitud.aspx |                  | ☆ - C            | Soogle 🗧                           | A * · |
| <u> </u>                                                   | Servicio                          | de             |                  |                  | Home   SSMSO   Contacto            |       |
|                                                            | Metropo<br>Sur Orie               | litano SOT     | ICITID           | GESTION          | F                                  |       |
|                                                            | Rogión Metr                       | ppolitana      | DEMO             | TIFS             |                                    |       |
|                                                            |                                   |                | DLMO             |                  |                                    |       |
|                                                            | Ministeric<br>Salud               | de             |                  |                  | REDPUBLICA                         | TE    |
|                                                            |                                   |                |                  | Marine and       |                                    |       |
| Solicitude                                                 | s 🔸 Solicitud de M                | óvil           |                  | Osuano co.       | Nectedo: MARIA ISABEL RIVAS SALGAL |       |
| Consultas                                                  | Nombre MARIA ISAE                 | EL             | Apellido Paterno | RIVAS Ap         | ellido Materno SALGADO             |       |
| Salir                                                      | Correo                            |                | Anexo            | Ru               | 8359668-6                          |       |
|                                                            | Tipo Vehiculo                     | Seleccionar 💌  |                  |                  |                                    |       |
|                                                            | Cantidad Personas                 |                |                  | Carga            | Osi ⊙no                            | =     |
|                                                            | Fecha Viaje                       | ~              |                  | Hora ∀iaje       |                                    |       |
|                                                            | Punto de Origen                   |                |                  | Punto de Destino |                                    |       |
|                                                            | Con regreso                       | ⊙si Ono        |                  | Hora Regreso     |                                    |       |
|                                                            |                                   |                |                  |                  |                                    |       |
|                                                            | Ohannariaana                      |                |                  |                  |                                    |       |
|                                                            | Ubservaciones                     |                |                  |                  |                                    |       |
|                                                            |                                   |                |                  |                  |                                    |       |
|                                                            |                                   |                |                  |                  |                                    |       |
|                                                            |                                   |                |                  | Linniar          | Increaser                          |       |
|                                                            |                                   |                |                  |                  | ing cour                           |       |
|                                                            |                                   |                |                  |                  |                                    |       |
|                                                            |                                   |                |                  |                  |                                    |       |
|                                                            |                                   |                | Home LSSMSO I    | Contacto         |                                    |       |

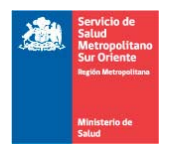

3.- El Solicitante debe completar todos los campos para poder ingresar bien la solicitud, tales como vehículo, anexo, lugar de salida, lugar de destino, hora partida, hora llegada, etc.

|                                   |   | Servicio de<br>Salud                                                            |                            | Home   <u>SSMSO</u>   <u>Contacto</u> |                               |                         |                      |  |  |  |
|-----------------------------------|---|---------------------------------------------------------------------------------|----------------------------|---------------------------------------|-------------------------------|-------------------------|----------------------|--|--|--|
|                                   |   | Metropolitano<br>Sur Oriente<br>Inglion Metropolitana<br>Ministerio de<br>Salud | <b>\$O</b> ]               | LICITUD Y<br>DE MOY                   | Y GESTIC                      | DN                      |                      |  |  |  |
|                                   | _ |                                                                                 |                            |                                       | Usuar                         | io conectado:MARIA      | ISABEL RIVAS SALGADO |  |  |  |
| Solicitudes<br>Consultas<br>Salir | • | Solicitud de Móvil<br>Nombre MARIA ISABEL<br>Correo correo@ssmso.cl             |                            | Apellido Paterno<br>Anexo             | RIVAS<br>5555                 | Apellido Materno<br>Rut | SALGADO<br>8359668-6 |  |  |  |
|                                   |   | Tipo Vehiculo Automovil<br>Cantidad Personas 1                                  | ~                          |                                       | Carga                         | O si @                  | No                   |  |  |  |
|                                   |   | Fecha Viaje 27/07/2011<br>Punto de Origen SSMSO                                 | ~                          |                                       | Hora Viaje<br>Punto de Destin | 12:00<br>o Plaza Italia |                      |  |  |  |
|                                   |   | Con regreso<br>SI O<br>Debo ir a Pla<br>Observaciones                           | NO<br>iza Italia a Festeje | ar                                    | Hora Regreso                  | 13:00                   |                      |  |  |  |
|                                   |   | Se regist                                                                       | ro la solicitu             | d número:360                          | Limpiar                       |                         | resar                |  |  |  |

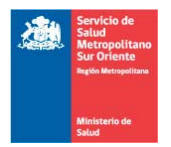

4.- En el caso de que no ingrese todos los datos de la solicitud, le podría aparecer un mensaje como este:

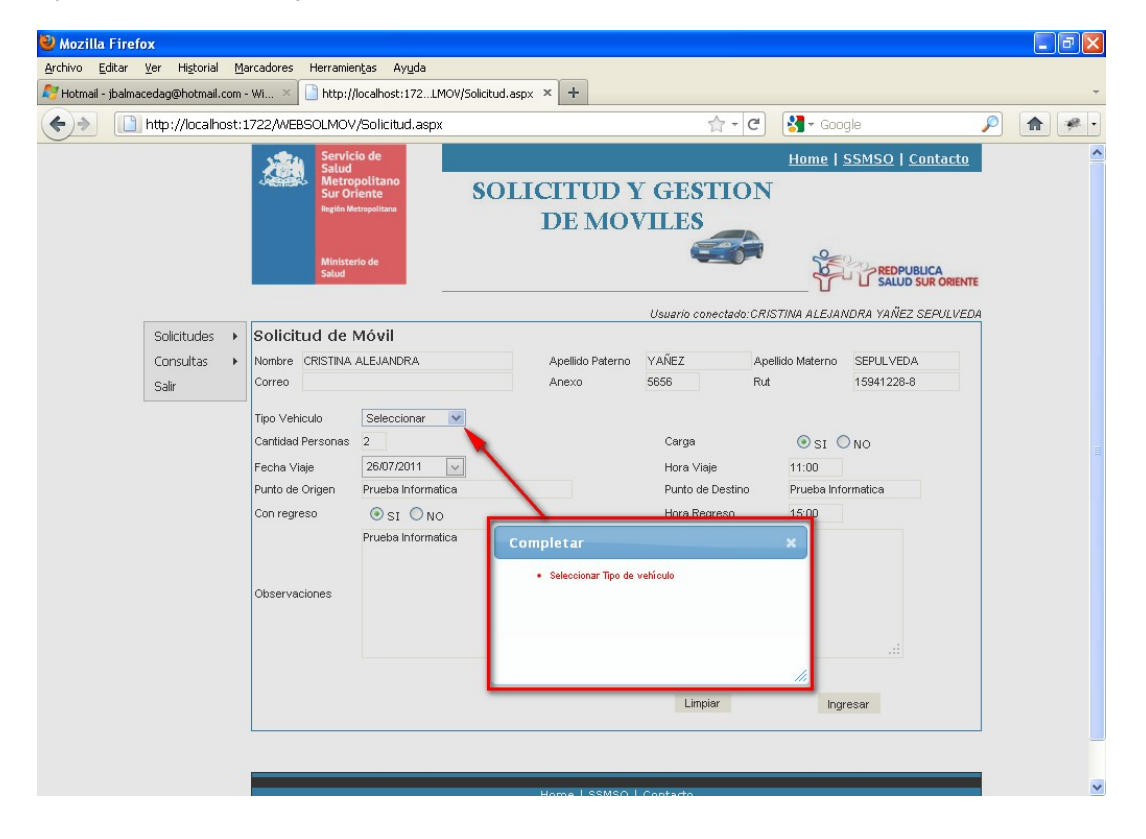

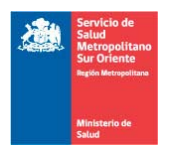

5.- El solicitante también puede ver su o sus solicitudes creadas, teniendo así la facultad para cancelarlas.

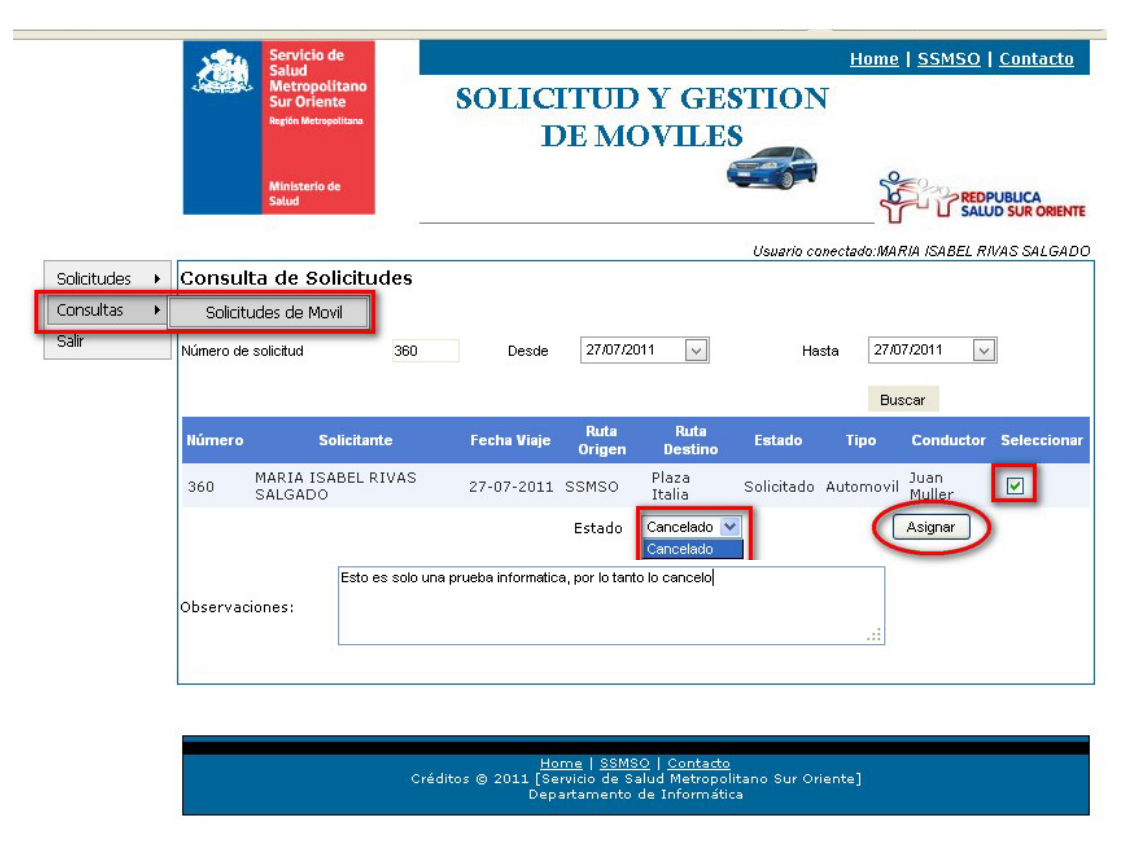

Luego de cancelar la solicitud, donde aparece el estado de la solicitud, cambiará a "cancelado". Esta solicitud ya no podrá utilizarse, por lo cual deberá crear otra.

| Número   | Sol                  | licitante          | Fecha Viaje       | Ruta<br>Origen  | Ruta<br>Destino | Estado    | Тіро      | Conductor      | Seleccionar |
|----------|----------------------|--------------------|-------------------|-----------------|-----------------|-----------|-----------|----------------|-------------|
| 360      | MARIA ISA<br>SALGADO | BEL RIVAS          | 27-07-2011        | SSMSO           | Plaza<br>Italia | Cancelado | Automovil | Juan<br>Muller |             |
|          |                      |                    |                   | Estado          | Cancelado 🕚     |           |           | Asignar        |             |
|          |                      | Esto es solo una p | orueba informatio | ca, por lo tant | o lo cancelo    |           |           |                |             |
| Observad | ciones:              |                    |                   |                 |                 |           |           |                |             |
|          |                      |                    |                   |                 |                 |           |           |                |             |

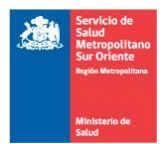

#### Perfil Administrador

6.- Una vez que el usuario solicitante ha creado una solicitud, el Administrador deberá asignarla a un conductor. Cabe señalar que cuando el Solicitante ingresa una nueva solicitud, al Administrador le llega un mensaje de esta operación vía mail al igual que al asignarle una solicitud a algún Conductor. En el menú el Administrador debe elegir "solicitudes móviles", desplegará esta pantalla vacía. Debe filtrar la búsqueda por Número de solicitud o por fechas, pincha "Buscar" y si encuentra información (de acuerdo al filtrado) desplegará información en el cual puede seleccionar una solicitud y asignarla a un conductor. Esta opción sólo es para el Administrador:

| Solicitudes 🕨     | Consult            | a de Solicit              | udes        |                |                                           |            |           |                     |                     |
|-------------------|--------------------|---------------------------|-------------|----------------|-------------------------------------------|------------|-----------|---------------------|---------------------|
| Consultas 🕨 🕨     | Solicitu           | des de Movil              |             |                |                                           |            |           |                     |                     |
| Reportes<br>Salir | Bitácor<br>Bitácor | a conductor<br>a vehículo | Todos 💌     |                | Desde 27/06/2011                          | ~          | Hasta     | 27/07/2011          | ~                   |
|                   |                    |                           |             | 5              |                                           |            |           | Buscar              |                     |
|                   | Número             | Solicitante               | Fecha Viaje | Ruta<br>Origen | Ruta Destino                              | Estado     | Тіро      | Conductor           | Seleccion           |
|                   | 326                | PABLO PAEZ<br>CONTRERAS   | 28-06-2011  | DESS           | San Jose maipo<br>Medicos<br>informatica  | Asignado   | Automovil | Juan Muller         |                     |
|                   | 327                | PABLO PAEZ<br>CONTRERAS   | 28-06-2011  | DESS           | Visitas Postrados                         | Cancelado  | Automovil | Mario Moya          |                     |
|                   | 328                | PABLO PAEZ<br>CONTRERAS   | 28-06-2011  | DSS            | Cs Sta Amalia C<br>Perona<br>Partcipacion | Asignado   | Camioneta | Luis Lillo          |                     |
|                   | 329                | PABLO PAEZ<br>CONTRERAS   | 28-06-2011  | DSS            | Pirque G. Rojas                           | Asignado   | Van       | Alejandro<br>Ibarra |                     |
|                   | 330                | PABLO PAEZ<br>CONTRERAS   | 29-06-2011  | DSS            | SEREMI Dra. Luz<br>María Durango          | Solicitado | Camioneta | Luis Lillo          | <ul><li>✓</li></ul> |
|                   |                    |                           |             |                | 1 <u>234567</u>                           |            |           | -                   | -                   |
|                   |                    |                           |             |                | Estados                                   | Asign      | ado 💌     |                     | Asignar             |

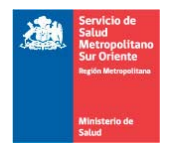

7.- En el menú "Consultas" el Administrador tiene más opciones que un usuario Solicitante. Puede ver la Bitácora del Conductor. Para esta operación el Administrador también debe filtrar por conductor o por fechas para ver la información y pinchar en "Buscar":

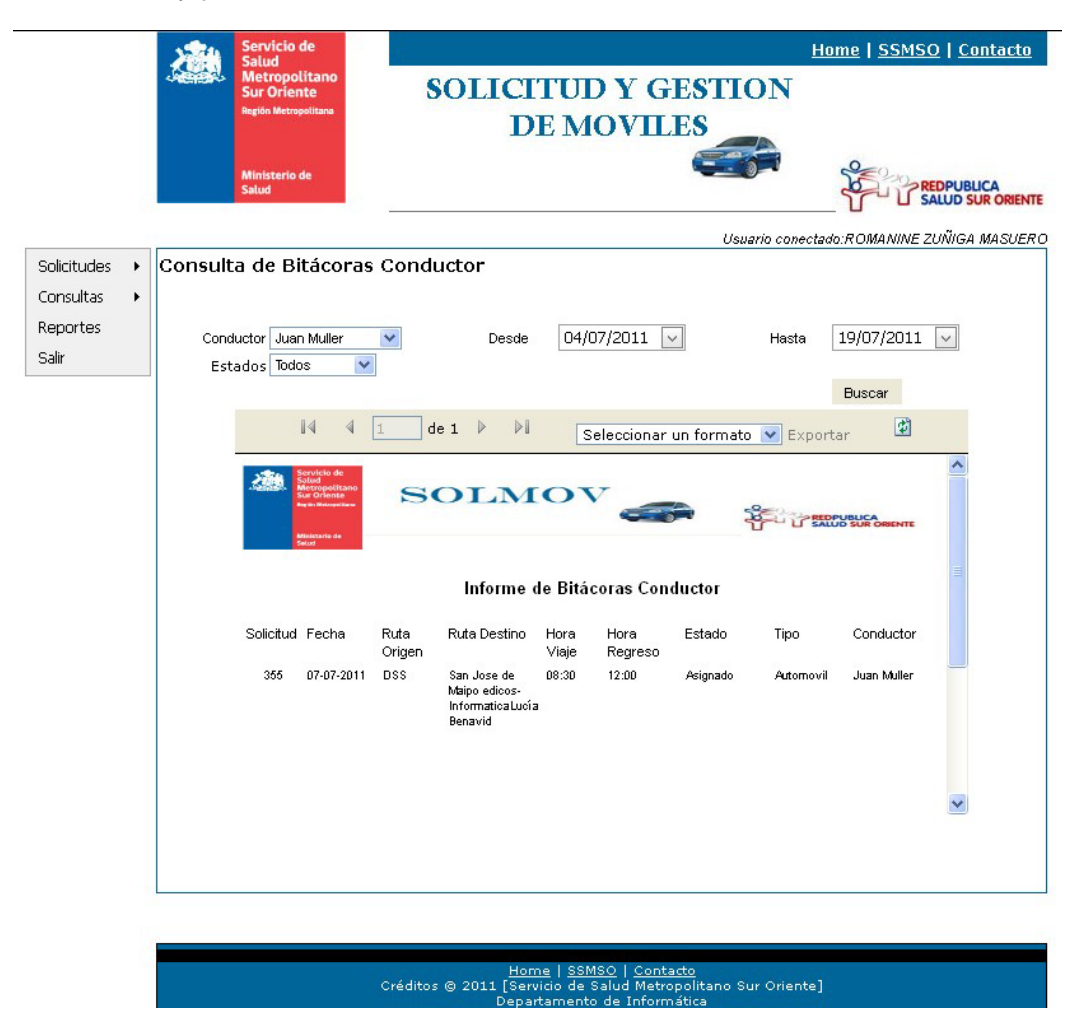

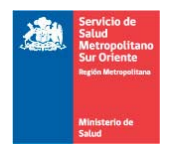

8.- En el menú "Consultas" el administrador puede también ver la Bitácora del Vehículo. Cabe destacar que, al igual que la "Bitácora del Conductor", se debe filtrar para realizar la búsqueda de la información:

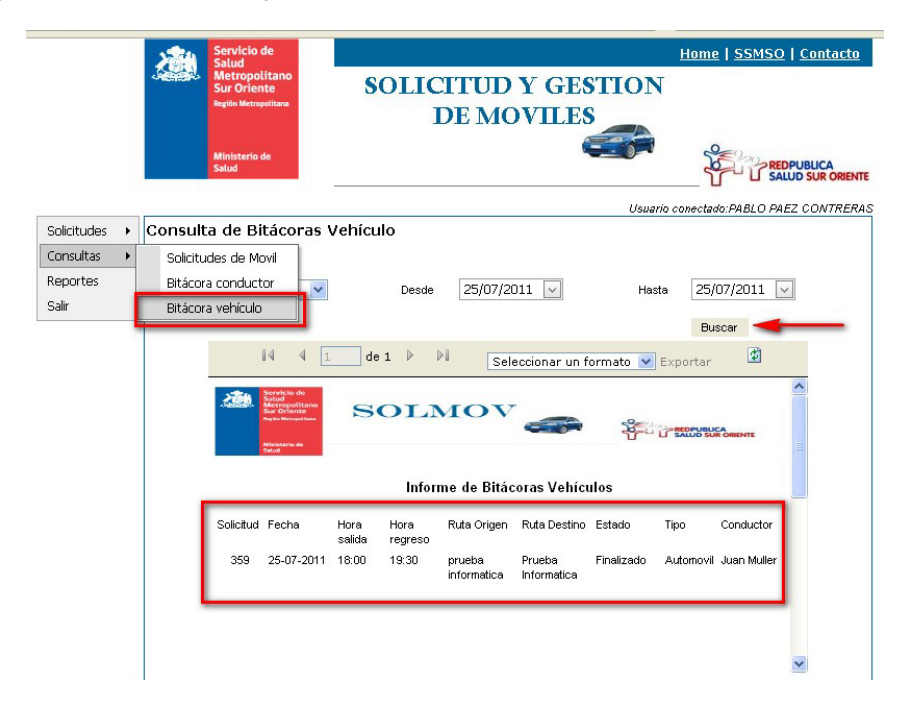

**Nota**: En las opciones de "Bitácora del Conductor" y "Bitácora Vehículo" se puede exportar la información a un documento Excel o PDF

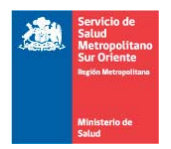

9.- Otra opción del Administrador son los Reportes, el cual puede exportar la información filtrada a formato Excel o PDF:

|                      | Ministerio de<br>Salud                                                                                |                                                         | DE M                 | OVILE                                                  | S                                     | 1                          | RE SA                    | DPUBLICA<br>LUD SUR ORIENTE |
|----------------------|----------------------------------------------------------------------------------------------------|---------------------------------------------------------|----------------------|--------------------------------------------------------|---------------------------------------|----------------------------|--------------------------|-----------------------------|
| Solicitudes  Reporte | es de Solicitu                                                                                        | des                                                     |                      |                                                        | Usu                                   | ario conectad              | -<br>Io:PABLO PA         | EZ CONTRERAS                |
| Reportes Estados     | Todos 💌                                                                                               | Desde                                                   | 27/07/2011           | ~                                                      | Hast                                  | a 27/07/<br>Busc           | '2011 _√<br>∷ar          |                             |
|                      | Id d<br>Solid<br>Metropolitan<br>Salu Ofenne<br>Ne Manada<br>Metropolitan<br>Salu Ofenne<br>Ne Manada | 1 de 1 🕨                                                |                      | eleccionar ur<br>eleccionar ur<br>xcel<br>rchivo PDF d | n formato 🔽<br>n formato<br>e Acrobat | Exportar<br>Exporta        |                          | <u>^</u>                    |
|                      |                                                                                                    | Informe de                                              | Solicitude           | s de Moviles                                           | 5                                     |                            |                          | -                           |
|                      | Solicitud Nor<br>360 MA<br>RIN                                                                        | nbre FechaVlaje<br>RIA ISABEL 27-07-2011<br>VAS SALGADO | Ruta Origen<br>SSMSO | Ruta Destino<br>Plaza Italia                           | Glosa Estado<br>Cancelado             | Tipo Vehiculo<br>Automovil | Conductor<br>Juan Muller |                             |
|                      |                                                                                                    |                                                         |                      |                                                        |                                       |                            |                          | •                           |

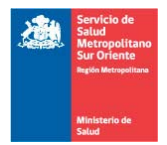

## Perfil Conductor

10.- El perfil de Conductor no asocia ningún menú. Sólo puede ver las solicitudes asociadas a él. Una vez que finaliza el traslado, debe buscar dicha solicitud (filtrando por número de solicitud o por fechas y seleccionando una solicitud) y asignarle la única opción que tiene que es "finalizar" e indicar la hora real de salida y de regreso, luego presionar el botón "Asignar". De esta manera la solicitud quedará finalizada:

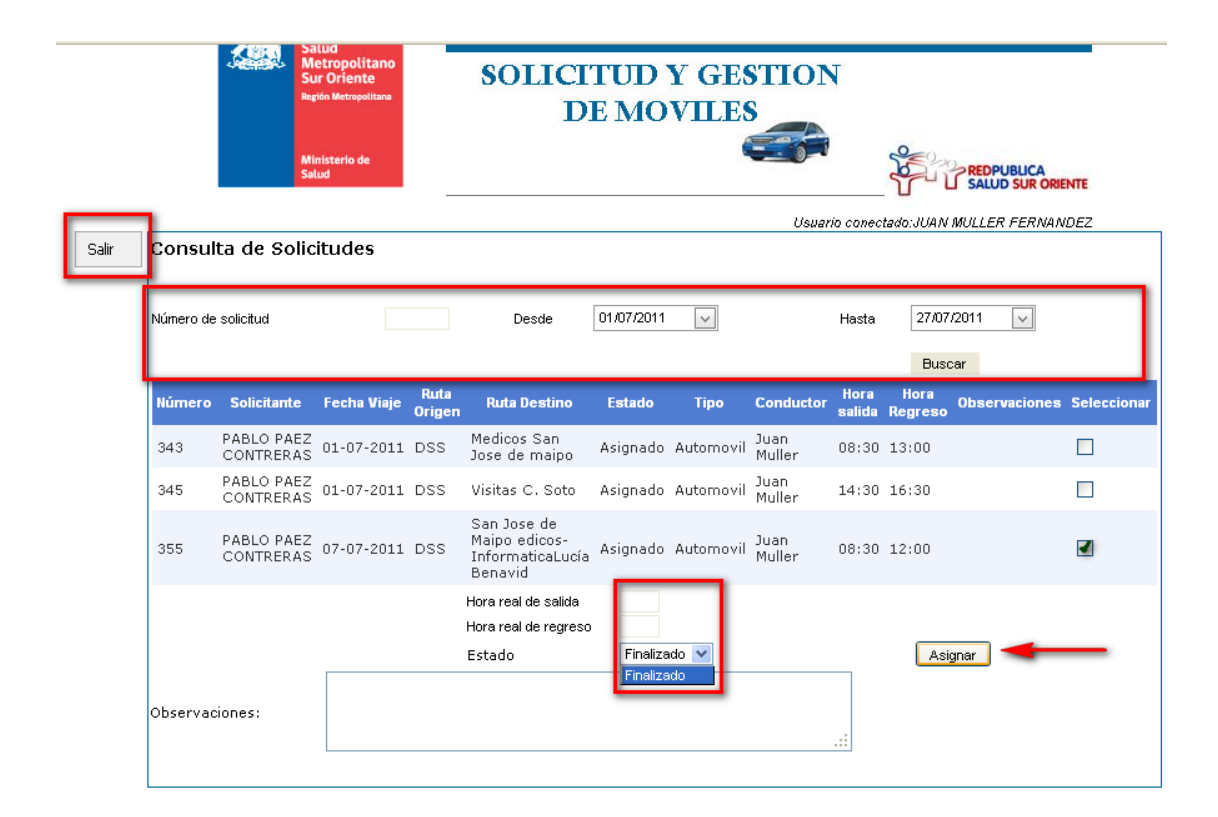